## Guía de referencia rápida del portal para padres dePowerSchoolIniciar sesión:

| stude    | nt and Parent Sign In        |      |
|----------|------------------------------|------|
| Sign In  | Create Account               |      |
| Usernam  | 8                            |      |
| Password | 1                            |      |
|          | Formed Disamama or Password? |      |
|          | Sia                          | n to |

Para que los padres, tutores o estudiantes inicien sesión en el portal deberán seguir los siguientes pasos::

- 1. Ingrese la siguente dirección de Internet: https://wcpss.powerschool.com/public/
- 2. Ingrese su nombre de usuario y su contraseña, luego haga clic en el botón de iniciar sesión.
- 3. Si olvida su nombre de usuario o contraseña, haga clic en el botón
  ¿ Olvidó su nombre de usuario o contraseña? y siga las instrucciones.
- 4. Ingrese el nombre de usuario y la dirección de correo electrónico para recuperar la contraseña o ingrese la dirección de correo electrónico para recuperar el nombre de usuario, luego haga clic en el botón de Enter. Su nueva información será enviada a su dirección de correo electrónico.

## Agregar varios niños a su portal para padres

Una vez que se crea la cuenta, un padre o tutor aún puede agregar otros estudiantes a la cuenta.

- 1. En el menú de navegación, haga clic en Preferencias de la cuenta.
- 2. Para agregar o editar estudiantes, haga clic en la pestaña Estudiantes.
- 3. Para agregar un niño, haga clic en Agregar.
- 4. En la ventana Agregar estudiante, ingrese el nombre del estudiante, la identificación de acceso y la contraseña de acceso.
- 5. Abra el menú Relación y seleccione la relación
- 6. Haga clic en Enviar

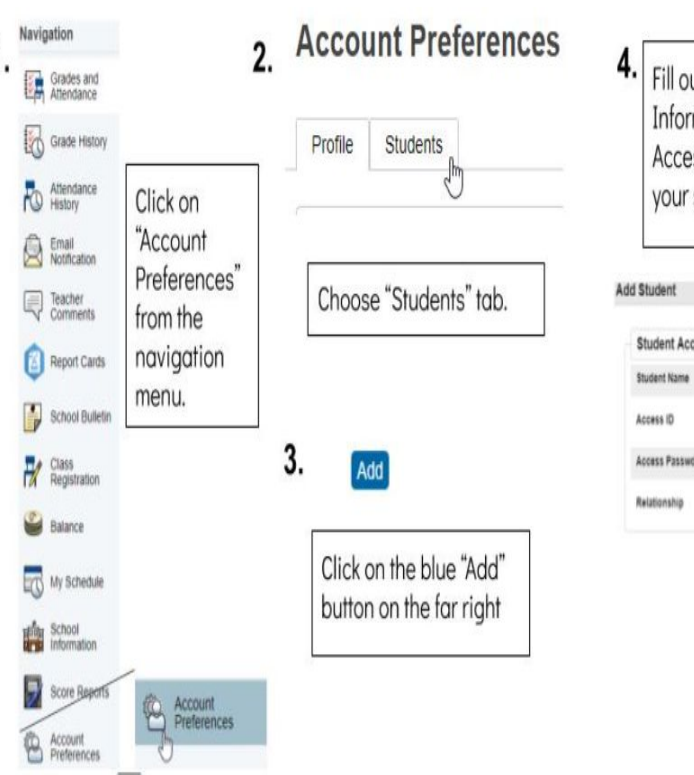

| •.   | Fill out the<br>Informati<br>Access I | e "Student Access<br>on" (*Note- You wil<br>D and Password. ( | ll need an<br>Contact |
|------|---------------------------------------|---------------------------------------------------------------|-----------------------|
| dd S | your scho                             | ool tor this informa                                          | tion)                 |
| \$   | tudent Access Inf                     | ormation                                                      |                       |
| \$1  | udent Name                            |                                                               |                       |
| A    | cess ID                               |                                                               |                       |
| A    | cess Password                         |                                                               |                       |
| R    | lationship                            | - Choose •                                                    |                       |

| Cancel | 0K |  |
|--------|----|--|
|        |    |  |

## Ver calificaciones y asistencia actuales

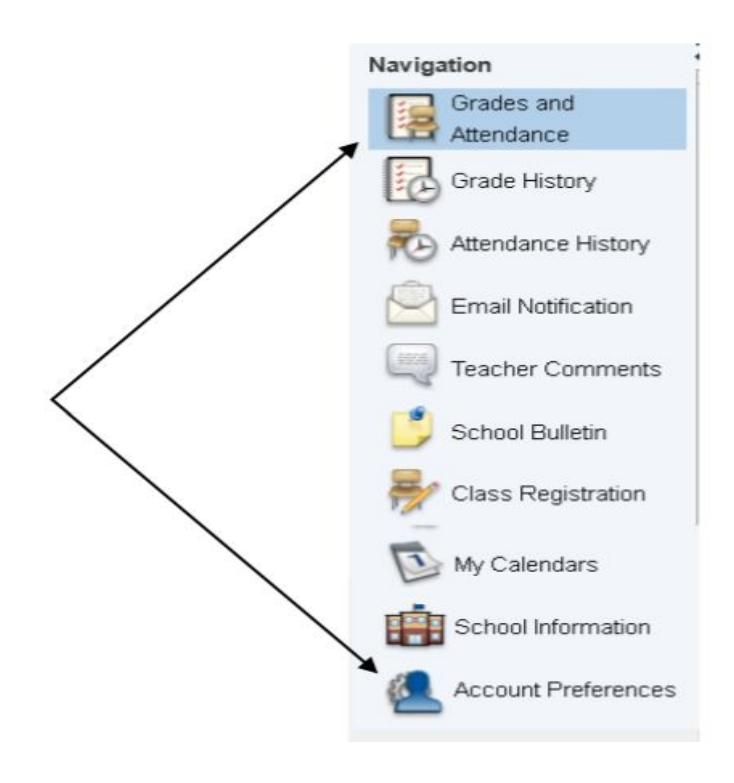

- 1. En el menú de navegación, haga clic en Calificaciones y asistencia para ver las calificaciones de los términos actuales.
- 2. El historial de calificaciones mostrará información sobre los términos anteriores
- 3. Para ver información adicional sobre esa calificación, haga clic en el enlace de calificación
- 4. Si el maestro ha proporcionado información adicional sobre alguna tarea, haga clic en el nombre de la tarea para verla.
- 5. Para ver las notas del profesor, haga clic en comentarios del profesor.

| Grades :            | and A                  | ttend                 | tance              |      |      | Grade | and dance     | )          | an or            |                  | Attendance<br>History<br>Schedule an<br>The schedule<br>teacher) are<br>on the teacher<br>send an e-ma                                                                 | nd Teacher<br>e (classes and<br>shown. Click<br>er's name to<br>ail. |                               | Scho                                    | ol                                  | Cass<br>Registration                                                            | My<br>Calendars                                     |
|---------------------|------------------------|-----------------------|--------------------|------|------|-------|---------------|------------|------------------|------------------|----------------------------------------------------------------------------------------------------|----------------------------------------------------------------------|-------------------------------|-----------------------------------------|-------------------------------------|---------------------------------------------------------------------------------|-----------------------------------------------------|
| Екр                 | -                      | La                    | st Wee             | *    |      |       | Th            | is Wee     | *                |                  | Course                                                                                                    | Q1                                                                   | 02                            | 93                                      | Q4                                  | Absences                                                                        | Tardies                                             |
| 1(A)                | -                      | -                     |                    | -    | -    |       | -             |            | -                | -                | 148. S                                                                                                    |                                                                      |                               |                                         |                                     | 0                                                                               | 0                                                   |
| 2(A)                |                        | -                     | -                  |      |      |       |               | 1          |                  | 1                | ss s                                                                                                    | 100                                                                  | 0                             | 0                                       | 0                                   | 0                                                                               | 0                                                   |
| 2(A)                |                        |                       |                    |      |      |       |               |            |                  |                  | AOP ELA S                                                                                                    | 94                                                                   | 0                             | 0                                       | 0                                   | 0                                                                               | 0                                                   |
| 4(A)                | 4                      |                       |                    |      |      |       |               |            |                  |                  | AGP Math 5                                                                                                    | 1                                                                    | 0                             | 0                                       | 0                                   | 0                                                                               | 0                                                   |
| 5(A)                |                        |                       | 140                |      |      |       |               |            |                  |                  | SCI 5                                                                                                    | /                                                                    | 0                             | 0                                       | 0                                   | . 1                                                                             | 0                                                   |
| 6(A)                |                        |                       |                    |      | T    |       |               |            |                  |                  | STRINGS 5                                                                                                    |                                                                      |                               |                                         |                                     | . /                                                                             | 0                                                   |
| 6(A)                |                        |                       |                    | -    | 1    |       |               | 4          |                  |                  | ART 5                                                                                                    |                                                                      |                               |                                         |                                     |                                                                                 | 0                                                   |
| 6(A)                |                        |                       |                    |      |      |       |               | 1          |                  |                  | 71                                                                                                    |                                                                      |                               |                                         |                                     |                                                                                 | 0                                                   |
| Atte<br>Atte<br>Wee | enda<br>ndan<br>eks ar | ince<br>ice i<br>re d | e<br>marl<br>ispla | ks f | or t | the l | last<br>e lei | two<br>ft. | itti<br>1<br>bri | hAd<br>  K=<br>y | Grades<br>Current grades are shown to<br>the class. Click on a blue grad<br>listing of the individual assign<br>scores that make up the grad<br>Back button to return. | the right of<br>de to see a<br>ments and<br>de. Click the            | A<br>Excus<br>estin<br>us   ' | Alt<br>co<br>an<br>sc<br>an<br>sc<br>an | d tare<br>hool to<br>mber<br>tendan | es and<br>show total a<br>dies for the<br>erm. Click on<br>to see dates<br>ice. | Tardies<br>bsences<br>current<br>a blue<br>for that |